| USB CardBus                                                                                                    | 快速安装指南                                                                                                    | クィックスタートガイド                                                                                                    |
|----------------------------------------------------------------------------------------------------|----------------------------------------------------------------------------------------------------|----------------------------------------------------------------------------------------------------|
|                                                                                                    | <b>準備工作</b><br>本快速安裝指南適用於目前任一款無線網路介面卡方案。它提供了簡單的<br>安裝步驟,並可幫助您快速建立您的網路。                                                                                                    | <b>は じめ に</b><br>この クィックスター トガイドは、 ワイヤレスネットワーク製品 全般 についてご説 明<br>致 します。 本 書 は 短 時 間 でネットワークを構築 することを目 的 としていますの で                                                                                                    |
| <image/>                                                                                                    | <ul> <li> <b>安裝 硬盤</b> </li> <li> <b>如果您有 USB 網路卡:</b> </li> <li>     找到您的桌上型電腦/筆記型電腦上可用的 USB 連接埠,再將 USB 網路卡插入 USB 連接埠即可。 </li> <li>     提示:如果您有 USB 連接線,您可以將它連接您的電腦,再將 USB 網路卡插到連接線。 </li> <li> <b>如果您有 CardBus 網路卡</b> </li> <li> <b>的 如果您有 CardBus 網路卡</b> </li> <li> <b>的 如果您有 CardBus 網路卡</b> </li> <li> <b>的 如果您有 CardBus 網路卡</b> </li> <li> <b>前</b> 如果您有 CardBus 網路卡 </li> <li> <b>前</b> 如果您有 CardBus 網路卡 </li> <li> <b>前</b> 如果您有 CardBus 網路卡 </li> <li> <b>前</b> 如果您有 CardBus 網路卡 </li> <li> <b>前</b> 如果您有 CardBus 網路卡 </li> <li> <b>前</b> 和斯 CardBus 網路卡插入 插槽 可固定位置即可。 </li> <li> <b>1</b> </li> <li> <b>1</b> </li> <li> <b></b></li></ul> | <ul> <li>ハードウェアの取り付け</li> <li>USB タイプの場合:<br/>デスクトップ/ノート PC の空いている USB ポートに、USB ネットワーク機器を<br/>挿入してください。<br/>とント: 延長ケーブルを併用すると、より使いやすくなります。</li> <li>CardBus カードタイプの場合:<br/>ノート PC の空き PC Card スロットに、カードを挿入してください。</li> <li>C PCI カードタイプの場合:<br/>まずシステムの電源を切り、電源ケーブルをコンセントから抜いてください。<br/>続いてケースを開け、PCI スロットに空きがあることを確認します。カードを<br/>取り付けたらネジでしっかりと固定し、その後外部アンテナを接続します。<br/>注: PCI カードの増設作業に不安がある場合は、販売店、又は専門家にご相談<br/>ください。.</li> </ul>                                                                                                    |
| Wireless Communication   Install Software   User's Manual   User's Manual   Outek Guide   Outek Guide   Browse CD   Visit Our Website   Outek ID   Visit Our Website                                                                                                    | 安裝軟體<br>當您的電腦第一次連接無線網路卡時,系統將會偵測到一個新裝置,並開始<br>安裝其驅動程式和公用程式。將軟體光碟置入唯讀光碟機中,安裝程式便自<br>動執行。<br>行,依據您的無線網路卡,點選相對應的驅動程式以開始安裝。<br>提示:如果安裝程式未自動執行,請點選工作列的<br>及E:\setup.exe,這裡的E 代表您的光碟機位置。                                                                                                    | <b>ソフトウェアのセットアップ</b><br>システムにワイヤレスネットワーク製品を取り付けると、OSが 新しい<br>デバイス」として検出し、ドライバーソフトウェアのインストールを開始<br>します。製品に添付されている CD-ROM をドライブに入れておけば、半自動<br>的にインストール作業が進みます。作業内容については、下記を参照してくださ<br>とント:セットアップ作業がうまく始まらない場合は、エクスプローラーなどを<br>使って CD-ROM 内の Setup.exe」を手動で実行してください。                                                                                                    |
| <complex-block></complex-block>                                                                                                    | <ul> <li>選擇「自動安裝軟體」,按 下一步(W)&gt; 。</li> <li>出現 InstallShield Wizard 視窗,按 下一步(W)&gt; 。</li> <li>開讀並同意軟體使用授權合約,按 下一步(W)&gt; 。</li> <li>輸入使用者的資訊,按 下一步(W)&gt; 。</li> <li>按 安號(D),然後在安裝完成時按 完成(E) 。</li> <li>狀態列上會出現 Wireless LAN 圖示。</li> <li>Windows ME/98SE</li> <li>在配置新裝置之後,系統需重新啓動。按 重新啓動。</li> <li>重新開機後,系統會再搜尋新硬體,此時請選擇 兩滴,由<br/>InstallShield Wizard 視窗中按 下一步(W) 。</li> <li>重新開機後,系統會再搜尋新硬體,此時請選擇 兩滴,由<br/>InstallShield Wizard 視窗中按 下一步(W) 。</li> <li>在 InstallShield Wizard 視窗中按 下一步(W) 。</li> <li>輸入使用者的資訊,按 下一步(W) 。</li> <li>輸入使用者的資訊,按 下一步(W) 。</li> <li>輸入使用者的資訊,按 下一步(W) 。</li> <li>輸入使用者的資訊,按 下一步(W) 。</li> <li>輸入使用者的資訊,按 下一步(W) 。</li> <li>輸入使用者的資訊,按 下一步(W) 。</li> <li>電新四意軟體使用授權合約,按 下一步(W) 。</li> <li>輸入使用者的資訊,按 下一步(W) 。</li> <li>電動力使用者的資訊,按 下一步(W) 。</li> <li>重新陸動資訊,按 下一步(W) 。</li> <li>重新陸動資訊,按 下一步(W) 。</li> <li>正書整(M) 上會出現 Wireless LAN 圖示。</li> <li>Wireless LAN 圖示說明:</li> <li>平連接網路。</li> <li>已連接網路。</li> <li>正在透過無線網路接收/傳送資料。</li> </ul>                                                                                                    | <ol> <li>リフドウェアを自動的にインストール」オプションを選択し、Next&gt;<br/>をクリックしてください。</li> <li>InstallShield ウィザードが現れたら、Next&gt;をクリックしてください。</li> <li>使用許諾契約書を読み、同意した後、Next&gt;をクリックしてください。</li> <li>次にユーザ情報を入れて、Next&gt;をクリックしてください。</li> <li>次にユーザ情報を入れて、Next&gt;をクリックしてください。</li> <li>アーサ情報を入れて、Next&gt;をクリックしてください。</li> <li>アーサ情報を入れて、Next&gt;をクリックしてください。</li> <li>アーサポードの方式の方式のでは、アーサングリングリングになどのの</li> <li>ステータスエリアに ワイヤレス LAN アイコンが現れます。</li> <li>Windows ME/98SE</li> <li>システムは新しいデバイスを設定した後に再起動します。Next</li> <li>アーサングレイズださい。</li> <li>再起動後、システムは新しいハードウェアの検索を再び開始します。<br/><ul> <li>Next&gt;をクリックしてください。</li> <li>再起動後、システムは新しいハードウェアの検索を再び開始します。</li> <li>Cenced を選択し、InstallShield ウィザードからのインストールを続行しています。</li> <li>次にInstallShield ウィザードからのインストールを続行しています。</li> <li>次にInstallShield ウィザードからのインストールを続行しています。</li> <li>アロンプトされたら、Next&gt;をクリックしてください。</li> </ul> </li> <li>アインストール中に、Windows 98SE リソースCD の挿入を求められます。</li> <li>アインストール中に、Windows 98SE リソースCD の挿入を求められます。</li> <li>アイヤレス LAN アイコンがステータスエリアに現れます。</li> <li>マイヤレス LAN アイコンがステータスエリアに現れます。</li> <li>マイヤレス LAN アイコンがステータスエリアに現れます。</li> <li>マイヤレスネッドワークにデータを送信しています。、</li> <li>アイヤレスネッドワークにデータを送信しています。</li> </ol> |
| with       with       with       with         And         And       And         And       And         < | <ul> <li>建接網路</li> <li>無線網路</li> <li>卡的使用模式有:</li> <li>Infrastructure模式可讓您的電腦透過存取點(Access Point)連接網路上的其他電腦。此模式的配置設定如下:</li> <li>點擊 Wireless LAN 圖示。</li> <li>出現連線到無線網路視窗,按 進階 。</li> <li>在可用的網路欄位中包含可用的連接點,您可以:</li> <li>按 重新整理 再次搜尋網路上可用的連接點。</li> <li>選擇一個連接點,按 說定 以設定所選擇的網路。按照網路的設定,在無線網路金鑰(WEP)項目中輸入網路金鑰(如有需要)。</li> <li>注意:只有網路管理員可以變更無線網路內容視窗中的網路名稱(SSID)</li> <li>和無線網路金鑰(WEP)的設定。如果您在連接網路時遇到任何問題,請<br/>洽詢您的系統管理員。</li> <li>按 確定 。您所選擇的網路會出現在慣用網路欄位中。如果此<br/>清單包含兩個以上的網路,您可利用 <u>向上</u> / 下移 來設<br/>定 其優先順序。</li> </ul>                                                                                                    | <ul> <li>ネットワークの構築</li> <li>ワイヤレスネットワーク製品は、<sup>2</sup> つのモードで使用できます:</li> <li>インフラストラクチャ・モードは、アクセスポイントを介して他の<br/>コンピュータと通信する方法です。</li> <li>ワイヤレス LAN アイコンをクリックしてください。</li> <li>ワイヤレスネットワーク接続が現れますので、 Advanced をクリックし<br/>てください。</li> <li>[Available Networks] 欄には、利用可能なアクセスポイントが含まれます<br/>以下を実行してください:         <ul> <li>Petreet をクリックし、ネットワークにおいて利用可能<br/>なアクセスポイントを再検索します。</li> <li>アクセスポイントを1つ選択し、 Configue をクリックし、選択<br/>したネットワークをセットアップします。必要であれば、ネット<br/>ワーク設定に基づき、ネットワークキーをワイヤレスネットワーク<br/>キー欄に入力してください。</li> </ul> </li> <li>注:ネットワーク管理者のみが、関連ウインドウにおいて、ネットワーク名<br/>(SID) およびワイヤレスネットワークキー(WEP) 設定を変更することが<br/>できます。ネットワークへのアクセスに問題がある場合は、システム管理者に<br/>ご相談ください。</li> <li> <ul> <li>M をクリックしてください。選択されたネットワークが、優先ネット<br/>ワークガ、してください。</li> </ul> </li> </ul>                                                                                                    |
| Ad-hoc 使了Wretess-enabled desktrpWretess-enabled desktrpWretess-enabled desktrpWretess-enabled desktrpMis_adhocMis_adhocMis_adhocMis_adhocMis_adhocMis_adhocMis_adhocMis_adhocMis_adhocMis_adhocMis_adhocMis_adhocMis_adhocMis_adhocMis_adhocMis_adhocMis_adhocMis_adhocMis_adhocMis_adhocMis_adhocMis_adhocMis_adhocMis_adhocMis_adhocMisMis_adhocMisMisMisMisMisMisMisMisMisMisMisMisMisMisMisMisMisMisMisMisMisMisMisMisMisMisMisMisMisMisMisMisMisMisMisMisMisMisMisMisMisMisMisMisMisMisMisMisMisMisMisMisMisMis                                                                                                    | <ul> <li>定其優先順序。</li> <li>5. 按 確定 完成組態設定。</li> <li>3. Ad-Hoc 模式可讓您的電腦直接與任何一部已安裝相容無線網路卡的電腦連接。此模式的配置設定如下:</li> <li>1. 點擊 Wireless LAN 圖示。</li> <li>2. 在慣用網路項目中按 新增。</li> <li>3. 設定網路的網路名稱 (SSID) 和網路金鑰 (如有需要)。選擇「這是一個電腦到電腦 (ad hoc) 的網路;不使用無線存取點」選項後,按確定 以啓用 Ad-Hoc 模式。</li> <li>4. 建立此 Ad-Hoc 網路的電腦就是該網路指定的管理員。任何一部電腦都可在連線到無線網路視窗中選擇 連線 以連接此網路。</li> <li>注意:如果管理員設定了網路的網路金鑰,其他電腦就必須在無線網路<br/>內容調窗中設定該容碼。</li> </ul>                                                                                                    | <ul> <li>ワーク」欄に現れます。リストに<sup>2</sup>つ以上のネットワークが含まれている場合は、Moveup / Movedown を使い、優先順位を設定します。</li> <li>OK をクリックし、設定を完了します。</li> <li>アドホックモードは、アクセスポイントを介さず、ワイヤレスネットワーク機器同士が直接通信するモードです。</li> <li>ワイヤレス LAN アイコンをクリックしてください。</li> <li>嗄先ネットワーク」欄において、Add. をクリックしてください。</li> <li>ネットワーク名 (SSID)とネットワークキー (必要ならば)を設定します。<br/>「This is a computer-to-computer [ad hoc] network; wireless access points are not used]オプションを選択した後、OK をクリックし、アドホック モードを有効にします。.</li> <li>アドホックネットワーククにおけるアドミニストレータ(管理者)となります。<br/>ワイヤレスネットワーク接続画面において、Connet を選択すると、すべてコンピュータがネットワークへアクセスすることができます。</li> <li>注 管理者がネットワークのネットワークキーを既に設定している場合、他の<br/>フンピュータも思遠面においてキーを発売すりたけわげたいませく</li> </ul>                                                                                                    |

| カスダートガイド                                                                                                    | <u> ポミスマト フトゥー ニ</u>                                                                                                    | HUJE ZE KEYE ET                                                                                                    |
|----------------------------------------------------------------------------------------------------|----------------------------------------------------------------------------------------------------|----------------------------------------------------------------------------------------------------|
| *、ワイヤレスネットワーク製品全般についてご説明<br>*ネットワークを構築することを目的としていますので。                                                                                                    | 시작하기 전에<br>이 빠른 시작 가이드는 모든 무선 NIC(네트워크 인터페이스 카드) 솔루션에<br>사용하실 수 있습니다. 빠른 시작 가이드는 네트워크를 빠르고 쉽게 설치할 수<br>있도록 설치 순서와 설치에 대한 도움말을 제공합니다.                                                                                                    | <b>在您开始之前</b><br>此快速组件指南是适用于当前的所有无线 NIC (网络界面卡)产品解决定<br>它提供了简便的安装步骤,可以帮助您快速地建立网络。                                                                                                    |
| <b>れり付け</b><br>の空いている USB ポートに、USB ネットワーク機器を<br><i>用すると、より使いやすくなります。</i><br><b>7の場合:</b><br>1 スロットに、カードを挿入してください。<br><b>3合:</b><br>り、電源ケーブルをコンセントから抜いてください。<br>スロットに空きがあることを確認します。カードを<br>りと固定し、その後外部アンテナを接続します。<br>に不安がある場合は、販売店、又は専門家にご相談                                                                                                    | <ul> <li>하드웨어 설치</li> <li>USB NIC를 가지고 있다면: 데스크 탑이나 노트북에서 사용가능한 USB 포트를 찾은 다음, USB 포트에 USB NIC 포트를 삽입하십시오.</li> <li>탑: 사용가능하다면, 어뎁터 케이블을 컴퓨터에 연결하십시오 그 다음 USB NIC 를 케이블에 연결하십시오.</li> <li>CardBus NIC를 가지고 있다면: 노트북에서 PC Card 슬롯을 찾은 다음, PCMCIA NIC를 슬롯에 완전히 들어가도록 확실히 삽입하십시오.</li> <li>PCI NIC를 가지고 있다면: 먼저 시스템을 끄십시오. 컴퓨터의 케이스를 열고, 메인보드에서 사용 가능한 PCI 슬롯을 찾은 후, PCI NIC 를 슬롯 안에 확실하게 삽입합니다. 그 다음, 브래킷에 나사못을 조입니다. 컴퓨터 케이스를 다시 끼운 후에 외장 안테나를 연결합니다.</li> <li>주의: PCI 어댑터의 설치에 곤란을 느끼면, 구입한 곳이나 경험이 있는 기술자에게 도움을 청하십시오.</li> </ul>                                                                                                    | <ul> <li>● 如果您有 USB NIC:请把 USB NIC 插入您台式电脑或笔记本电脑可的 USB 接口中。</li> <li>是示:如果条件不限,您可以连接一个适配器的线缆到您的计算机;然从连接此 USB NIC 到线缆。</li> <li>● 如果您的笔记本电脑有 PC Card 插槽:在您笔记本电脑的 PC Card 中,插入 CardBus NIC,直到被固定住为止。</li> <li>● 如果您有 PCI NIC:首先关闭系统,打开机箱,把 PCI NIC 插入主可选用的 PCI 插槽中,然后用螺丝把支架固定住。取下盖子并接上式天线。</li> <li>注意:如果您对安装 PCI 适配器并不熟悉,请向经销商或富有经验的技巧咨询。</li> </ul>                                                                                                    |
| ・トアップ、ク製品を取り付けると、OSが 新しい、<br>マバーソフトウェアのインストールを開始<br>いるCD-ROM をドライブに入れておけば、半自動<br>みます。作業内容については、下記を参照してください。<br>ひます。作業内容については、下記を参照してください。<br>ひまく始まらない場合は、エクスプローラーなどを<br>なりまらない場合は、エクスプローラーなどを<br>なりまらない場合は、エクスプローラーなどを<br>ないまたかい場合は、エクスプローラーなどを<br>ないまたかい場合は、エクスプローラーなどを<br>ないまたかい場合は、エクスプローラーなどを<br>ないまたかい場合は、エクスプローラーなどを<br>ないまたかい場合は、エクスプローラーなどを<br>かいたいたいまか。<br>いたかまたかいまか。<br>とれていたいます。<br>をクリックしてください。<br>いた後、完了時に「Pitch」をクリックしてください。<br>いた後、完了時に「Pitch」をクリックしてください。<br>いたないたい」」をクリックしてください。<br>いたではいいて、「News」をクリックしてください。<br>いたい」「News」をクリックしてください。<br>いたい、「News」をクリックしてください。<br>いたい、「News」をクリックしてください。<br>いたく、「News」をクリックしてください。<br>いた後、完了時に「Ditch」をクリックしてください。<br>いたく、「News」をクリックしてください。<br>いた後、完了時に「Ditch」をクリックしてください。<br>いたる、完了時に「Ditch」をクリックしてください。<br>いたる、完了時に「Ditch」をクリックしてください。<br>いたる、完了時に「Ditch」をクリックしてください。<br>いたい。<br>のまりいうし、コンピュータを再起動します。<br>これのアイコンがステータスエリアに現れます。 | <ul> <li>ACEENIO ACI</li> <li>AFRICIPATION PARTIES ARREST REGRETATION AND ARREST ARREST ARRE</li></ul>                                                                     | <ul> <li> <b> </b></li></ul>                                                                                                    |
| は、 $2$ つのモードで使用できます:<br>モードは、アクセスポイントを介して他の<br>る方法です。<br>コンをクリックしてください。<br>一接続が現れますので、「Advanced」をクリックし<br>欄には、利用可能なアクセスポイントが含まれます。<br>ハ:<br>ハックし、ネットワークにおいて利用可能<br>イントを再検索します。<br>イントを1つ選択し、「Configure」をクリックし、選択<br>ークをセットアップします。必要であれば、ネット<br>こ基づき、ネットワークキーをワイヤレスネットワーク<br>カしてください。<br>みが、関連ウィンドウにおいて、ネットワーク名<br>ペンドクークキー(WEP)設定を変更することが<br>アクセスに問題がある場合は、システム管理者に<br>ください。選択されたネットワークが、優先ネット。<br>リストに <sup>2</sup> つ以上のネットワークが、優先ネット。<br>リストに <sup>2</sup> つ以上のネットワークが、優先ネット。<br>リストに <sup>2</sup> つ以上のネットワークが、優先ネット。<br>リストに <sup>2</sup> つ以上のネットワークが、優先ネット。<br>マクセスポイントを介さず、ワイヤレスネットワーク<br>言するモードです。<br>コンをクリックしてください。<br>において、「Add」をクリックしてください。<br>において、「Add」をクリックしてください。<br>とネットワークキー(必要ならば)を設定します。<br>なったりークキー(必要ならば)を設定します。<br>オプションを選択した後、「」」をクリックし、<br>効にします。<br>をせい、アプしているコンビュータが、その<br>中内におけるアドミニストレータ(管理者)となります。<br>「接続画面において、「Connect」を選択すると、すべての<br>ークへアクセスすることができます。    | <text><text><list-item><list-item><ul> <li>JIEAJ</li> <li>JRANCE F 7/A REER ABRICH:</li> <li>Information Refer and a Rade B formation and the Rade of the Rade of a set of a Rade a Rade of a set of a rade a rade of a set of a rade of a set of a rade of a set of a rade of a set of a rade of a set of a rade of a set of a rade of a set of a rade of a set of a rade of a set of a rade of a set of a rade of a set of a rade of a set of a rade of a set of a rade of a set of a set of a s</li></ul></list-item></list-item></text></text> | <ul> <li>MAS</li> <li>Tstatucture 模式允许您的计算机通过一个存取点(Access Point 连接到网络中的其它计算机。设置如下:</li> <li>1. 点击 Wireless LAN 图标:</li> <li>2. 连接到无线网络出现后,点击 <u>BW</u></li> <li>3. 可用的网络区域中包含了可选的存取点。您可以:</li> <li>a. 点击 <u>BW</u></li> <li>可再次在网络中寻找可选用的存取点。</li> <li>b. 选择其中之一并点击 <u>BW</u></li> <li>D设置 以设置所选的网络 e 根据 的设置,在无线网络密钥栏中输入网络密钥 (如果需要的过程意: 只有网络管理员才可以在无线网络内容窗口中改变网络名称 (SSII 和无线网络密钥 (WEP)。如果您进入网络有问题,请向您的网络管理反 水带助。</li> <li>4. 点击 <u>BE</u> 。所选的网络将出现在首选网络区域中。如果它包 两种或更多的网络在列表,请使用 <u>L</u><sup>®</sup> / <u>F</u><sup>®</sup> 来设置 Kt Kt Kt Kt Kt Kt Kt Kt Kt Kt Kt Kt Kt</li></ul> |

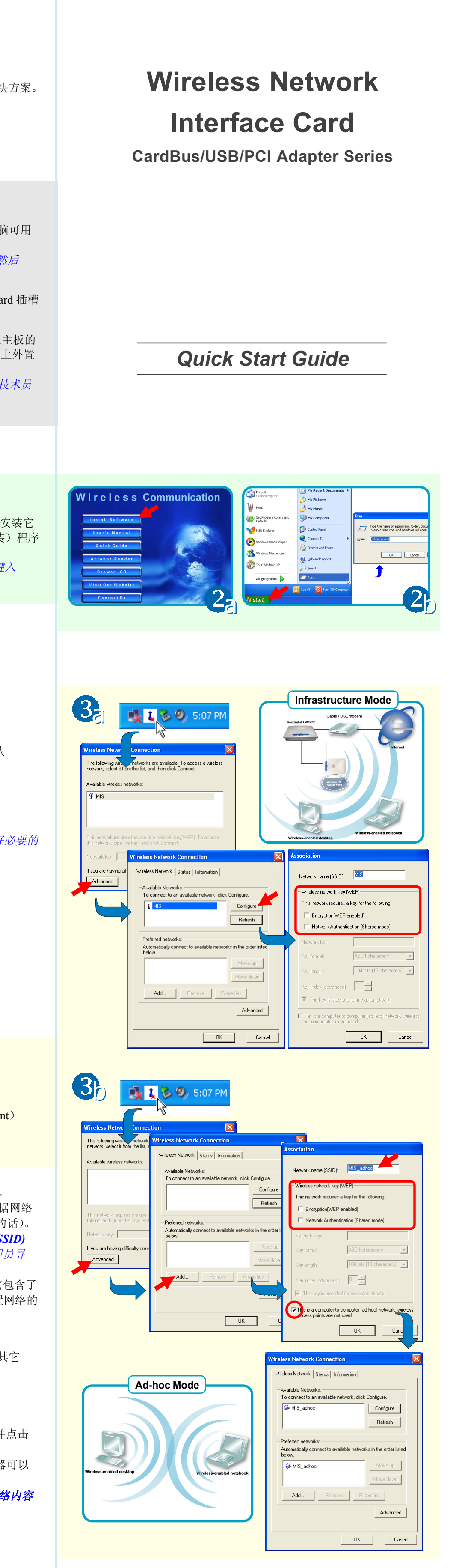

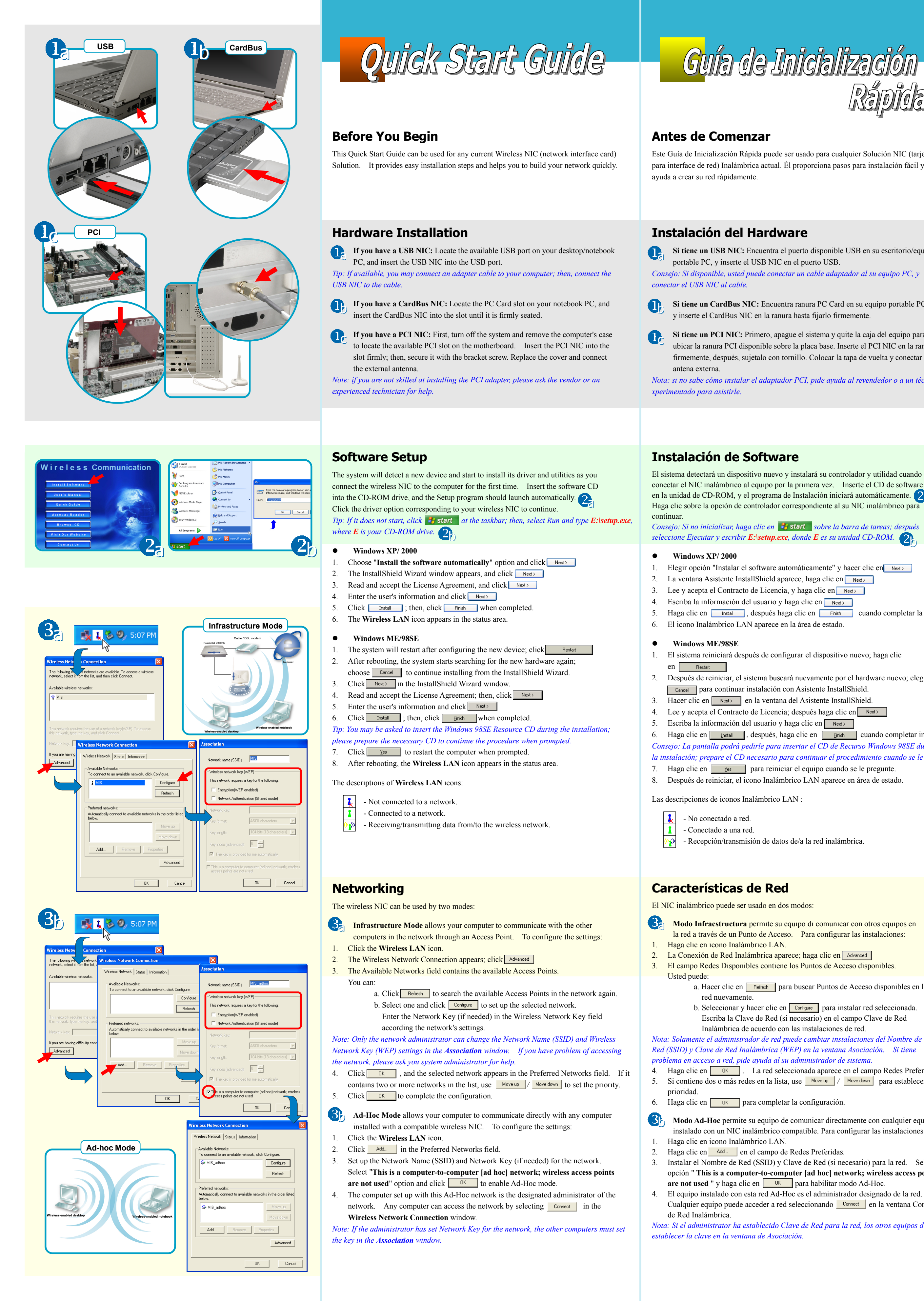

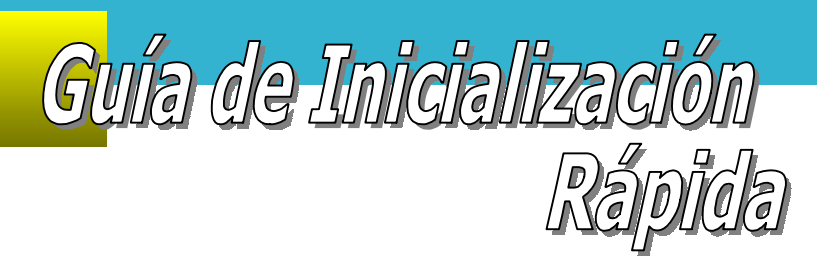

Este Guía de Inicialización Rápida puede ser usado para cualquier Solución NIC (tarjeta para interface de red) Inalámbrica actual. Él proporciona pasos para instalación fácil y le

Si tiene un USB NIC: Encuentra el puerto disponible USB en su escritorio/equipo

Si tiene un CardBus NIC: Encuentra ranura PC Card en su equipo portable PC, y inserte el CardBus NIC en la ranura hasta fijarlo firmemente.

Si tiene un PCI NIC: Primero, apague el sistema y quite la caja del equipo para ubicar la ranura PCI disponible sobre la placa base. Inserte el PCI NIC en la ranura firmemente, después, sujetalo con tornillo. Colocar la tapa de vuelta y conectar la

Nota: si no sabe cómo instalar el adaptador PCI, pide ayuda al revendedor o a un técnico e

El sistema detectará un dispositivo nuevo y instalará su controlador y utilidad cuando conectar el NIC inalámbrico al equipo por la primera vez. Inserte el CD de software en la unidad de CD-ROM, y el programa de Instalación iniciará automáticamente.

Consejo: Si no inicializar, haga clic en 🛃 start sobre la barra de tareas; después seleccione Ejecutar y escribir E:\setup.exe, donde E es su unidad CD-ROM.

1. Elegir opción "Instalar el software automáticamente" y hacer clic en Next>

- 5. Haga clic en Instal, después haga clic en Finish cuando completar la instalación

1. El sistema reiniciará después de configurar el dispositivo nuevo; haga clic

- 2. Después de reiniciar, el sistema buscará nuevamente por el hardware nuevo; elegir
- 4. Lee y acepta el Contracto de Licencia; después haga clic en Next>
- 6. Haga clic en Install, después, haga clic en Einish cuando completar instalación Consejo: La pantalla podrá pedirle para insertar el CD de Recurso Windows 98SE durante la instalación; prepare el CD necesario para continuar el procedimiento cuando se le pregunte
- 8. Después de reiniciar, el icono Inalámbrico LAN aparece en área de estado.

la red a través de un Punto de Acceso. Para configurar las instalaciones:

3. El campo Redes Disponibles contiene los Puntos de Acceso disponibles.

a. Hacer clic en Refresh para buscar Puntos de Acceso disponibles en la

b. Seleccionar y hacer clic en **Configure** para instalar red seleccionada. Escriba la Clave de Red (si necesario) en el campo Clave de Red Inalámbrica de acuerdo con las instalaciones de red.

Nota: Solamente el administrador de red puede cambiar instalaciones del Nombre de Red (SSID) y Clave de Red Inalámbrica (WEP) en la ventana Asociación. Si tiene

4. Haga clic en OK . La red seleccionada aparece en el campo Redes Preferidas. 5. Si contiene dos o más redes en la lista, use Move up / Move down para establecer la

Modo Ad-Hoc permite su equipo de comunicar directamente con cualquier equipo instalado con un NIC inalámbrico compatible. Para configurar las instalaciones:

- 3. Instalar el Nombre de Red (SSID) y Clave de Red (si necesario) para la red. Seleccionar opción " This is a computer-to-computer [ad hoc] network; wireless access points are not used " y haga clic en ok para habilitar modo Ad-Hoc.
- 4. El equipo instalado con esta red Ad-Hoc es el administrador designado de la red. Cualquier equipo puede acceder a red seleccionando Connect en la ventana Conexión

Nota: Si el administrator ha establecido Clave de Red para la red, los otros equipos deben

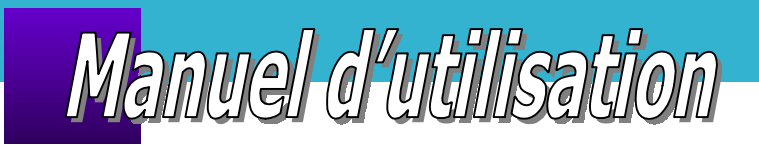

### Avant propos

Ce manuel d'installation peut être utilisé pour n'importe quelle solution sans fil NIC (network Interface Card). Il offre un guide d'installation simple et vous aidera à mettre en place votre réseau rapidement.

# Installation matériel

- Si vous avez un NIC USB: Localisez le bon port USB sur votre ordinateur/ portable, et branchez le NIC USB au port USB. Astuce: Vous pouvez connecter un câble adaptateur à votre ordinateur; puis, connecter
- le NIC USB au câble. Si vous avez un NIC CardBus: Localisez le slot PC Card sur votre portable,
- et insérez le NIC CardBus dans le slot jusqu'à ce qu'il soit fermement fixé. Si vous avez un NIC PCI: Premièrement, éteignez votre ordinateur et ouvrez
- le boîtier pour voir les slots PCI sur la carte mère. Insérez fermement le NIC PCI dans le slot. Refermez le boîtier et connectez l'antenne externe. A noter: Si vous n'avez pas les connaissances pour installer l'adaptateur PCI, demandez

de l'aide à votre revendeur ou à un technicien expérimenté.

## Installation logiciel

Quand vous connecterez le NIC sans-fil à l'ordinateur pour la première fois, le système détectera un nouvel appareil et démarrera l'installation des drivers. Insérez le CD dans le lecteur CD-ROM, et le programme se lancera automatiquement. Cliquez sur les options du driver correspondant à votre NIC sans-fil pour continuer. Astuce: Si cela ne fonctionne pas, cliquez sur 🛃 start dans la barre des tâches; puis, sélectionnez "Exécuter" et tapez E:\setup.exe, E étant votre lecteur CD-ROM.

- Windows XP/ 2000
- 1. Choisissez l'option "Install the software automatically" et cliquez sur
- 2. La fenêtre d'installation apparaîtra, cliquez sur Next> 3. Lisez et acceptez la licence et cliquez sur Next>
- 4. Entrez dans les informations utilisateur et cliquez sur Next>
- 5. Cliquez sur Install, puis cliquez sur Finish une fois terminé.
- 6. L'icône LAN sans fil apparaîtra dans l'espace statut.

### • Windows ME/98SE

- 1. Le système redémarrera après avoir configuré le nouvel appareil, Cliquez SUT Restart
- 2. Après le redémarrage, le système lancera une nouvelle recherche de matériel; choisissez Cancel pour continuer l'installation.
- 3. Cliquez sur Next> dans la fenêtre d'installation.
- 4. Lisez la licence et acceptez la; puis cliquez sur Next>
- 5. Entrez les informations utilisateurs et cliquez sur Next>

### 6. Cliquez sur Install, puis cliquez sur Finish une fois terminé. Astuce: Vous pouvez avoir besoin d'insérer votre CD Windows 98SE durant l'installation, préparez le pour continuer l'installation.

- 7. Cliquez sur yes pour redémarrer l'ordinateur.
- 8. Après le redémarrage, l'icône LAN sans-fil apparaîtra dans l'espace statut.

Description des icônes du LAN:

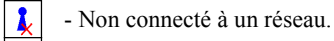

- Connecté à un réseau.
- Réception/transmission de données.

## Réseau

- Le NIC possède deux modes d'utilisations:
- **3** Le **Mode Infrastructure** permet à votre ordinateur de communiquer avec les autres ordinateurs du réseau à travers un point d'accès. Pour configurer les reglages: Cliquez sur l'icône LAN.
- 2. La connexion du réseau sans fil apparaît ; cliquez sur Advanced
- 3. Le champ du réseau accessible contient les points d'accès. Vous pouvez
- a. Cliquez sur Refresh pour chercher les points d'accès valide du réseau. b. Sélectionnez en un et cliquez sur Configure pour régler le réseau sélectionné. Entrez la clé du réseau (si besoin) dans le champ de clé du réseau sans fil. A noter: Seul l'administrateur réseau peut changer le nom du réseau (SSID) et le réglage de
- la clé du réseau sans fil (WEP). Si vous avez un problème pour accéder au réseau, demandez de l'aide à votre administrateur système.
- 4. Cliquez sur **I**. Le réseau sélectionné apparaîtra dans le champ des préférences réseau. S'il contient deux réseaux ou plus dans la liste, utilisez Move up / Move down pour changer les priorités.
- 5. Cliquez sur OK pour compléter la configuration.
- Characteristic de communiquer directement avec n'importe quel ordinateur possédant un NIC sans fil compatible. Pour le configurer: 1. Cliquez sur l'icône LAN.
- 2. Cliquez sur Add... Dans le champ des préférences réseau.
- 3. Réglez le Nom de Réseau (SSID) et la clé du Réseau (si besoin). Sélectionnez " This is a computer-to-computer [ad hoc] network; wireless access points are not used " et
- cliquez sur OK pour activer le mode Ad-Hoc. 4. L'ordinateur réglé sur le mode Ad-Hoc est l'administrateur désigné du réseau. N'importe
- quel ordinateur peut accéder au réseau en sélectionnant Connect dans la fenêtre de connexion du réseau sans fil.
- A noter: Si l'administrateur a défini la clé du réseau, les autres ordinateurs doivent définir la clé dans la fenêtre d'association.

WLAN Schnellstart-

## Allgemeiner Hinweis

## Hardware-Installation

- Verwendung einer CardBus WLAN PC-Card: Suchen Sie einen freien PC Card-Steckplatz an Ihren Notebook. Stecken Sie die CardBus WLAN PC-Card in den Steckplatz bis sie fest sitzt.
- Verwendung einer PCI WLAN Karte: Schalten Sie zuerst das System ab. Öffnen Sie das Computergehäuse. Suchen Sie einen freien PCI-Steckplatz auf dem Mainboar Stecken Sie die PCI WLAN Karte vorsichtig in den Steckplatz bis sie fest sitzt und sichern Sie sie mit einer Slotblechschraube. Entfernen Sie die Schutzkappe und schließen Sie die externe Antenne an. Schließen Sie das Computergehäuse wieder und starten Sie den Rechner.

## Software-Installation

- Windows XP/ 2000
- 1. Wählen Sie "Software automatisch installieren" und klicken Sie auf

- 4. Gehen Sie in die Anwender-Informationen und klicken Sie auf 5. Klicken Sie auf Install und klicken Sie auf Finish, nachdem der Vorgang vollständig abgeschlossen wurde.
- Windows ME/98SE

| WLAN Schnellstart-                                                                                                    | Guia de Inicialização                                                                                                    |
|----------------------------------------------------------------------------------------------------|----------------------------------------------------------------------------------------------------|
| Anlatung                                                                                                    | Rápida                                                                                                    |
| Allgemeiner Hinweis                                                                                                    | Antes de Começar                                                                                                    |
| Diese Schnellstart-Anleitung gilt für alle aktuellen Wireless Netzwerk- Lösungen.<br>Sie beinhaltet einfache Installationsschritte und hilft Ihnen, Ihr Netzwerk schnell aufzubauen.                                                                                                    | Este Guia de Inicialização Rápida pode ser usado para qualquer Solução NIC (cartão para interface de rede) Sem Fio atual. Ele lhe provê passos para instalação fácil e lhe assiste na criação rápida de sua rede.                                                                                                    |
| Hardware-Installation                                                                                                    | Instalação de Hardware                                                                                                    |
| <ul> <li>Verwendung eines USB WLAN Adapters: Suchen Sie einen freien USB-Port an<br/>Ihrem Desktop PC oder Ihrem Notebook. Stecken Sie die USB NIC in den USB-Port.</li> <li><i>Tipp: Falls vorhanden, verbinden Sie den USB WLAN-Adapter über das Verbindungskabel</i><br/><i>mit Ihren Computer.</i></li> <li>Verwendung einer CardBus WLAN PC-Card: Suchen Sie einen freien PC Card-<br/>Steckplatz an Ihren Notebook. Stecken Sie die CardBus WLAN PC-Card in den<br/>Steckplatz bis sie fest sitzt.</li> <li>Verwendung einer PCI WLAN Karte: Schalten Sie zuerst das System ab. Öffnen<br/>Sie das Computergehäuse. Suchen Sie einen freien PCI-Steckplatz auf dem Mainboard.<br/>Stecken Sie die PCI WLAN Karte vorsichtig in den Steckplatz bis sie fest sitzt und<br/>sichern Sie sie mit einer Slotblechschraube. Entfernen Sie die Schutzkappe und<br/>schließen Sie die externe Antenne an. Schließen Sie das Computergehäuse wieder<br/>und starten Sie den Rechner.</li> <li>Hinweis: Wenn Sie nicht genügend Erfahrung im Einbau einer Adapterkarte haben, fragen<br/>Sie bitte Ihren Händler.</li> </ul> | <ul> <li>Se você tiver um NIC USB: Localize a porta disponível USB no seu desktop/ notebook PC, e inserte o NIC USB na porta USB.</li> <li>Sugestão: Se disponível, você pode conectar um cabo adaptador ao seu computador, e depois conectar ao cabo NIC USB.</li> <li>Se você tem um NIC CardBus: Localize o slot PC Card no seu notebook PC, e inserte o NIC CardBus no slot até que esteja firmemente colocado.</li> <li>Se você tem um NIC PCI: Primeiro, desligue o sistema e remova o gabinete do computador para localizar o slot PCI disponível na placa-mãe. Inserte o NIC PCI firmemente no slot; depois, fixe-o com o parafuso. Recoloque a tampa e conecte a antena externa.</li> <li>Nota: Se você não tem conhecimento para instalação do adaptador PCI, peça assistência do revendedor ou técnico especialista.</li> </ul>                                                                                                    |
|                                                                                                    |                                                                                                    |
| Software-Installation<br>Installieren Sie zunächst die Treiber/Software, von der mitgelieferten Treiber CD, für<br>das von Ihnen erworbene WLAN-Produkt. Legen Sie die CD in ein Laufwerk. Es wird<br>automatisch ein Menü mit allen verfügbaren Treibern geöffnet.<br>Falls die CD nicht automatisch startet führen Sie das Programm "Setup.exe" auf der CD aus.<br>Wählen Sie Ihr Produkt aus, und folgen Sie den Installationsanweisungen.                                                                                                    | Instalação de Software         O sistema detectará um dispositivo novo e começará a instalar seu driver e utilitários quando você conectar o NIC sem fio ao computador pela primeira vez. Inserte o CD de software na unidade CD-ROM, e o programa de Instalação se inicializará automaticamente. Clique a opção driver correspondente ao seu NIC sem fio para continuar.         Sugestão: Se não se inicializar, clique start na barra de tarefas; depois, selecione Executar e digite E:\setup.exe, onde E é sua unidade CD-ROM.                                                                                                    |
| Hinweis: Benutzer von Windows 98SE und Windows Millennium Edition (ME) starten den<br>Rechner nun bitte nach Aufforderung neu.                                                                                                    | Windows XP/ 2000                                                                                                    |
| Tipp: Wenn Sie während der Installation nach der Windows 98SE CD gefragt werden, legen<br>Sie bitte diese ein.<br>Das System erkennt nun ein neues Gerät und wird die Installation der Treiber und Utilities<br>entsprechend Ihres WLAN-Produktes beginnen.                                                                                                    | <ol> <li>Escolha a opção "Instalar o software automaticamente" e clique em Next&gt;</li> <li>A janela Assistente InstallShield aparece, clique em Next&gt;</li> <li>Leia e aceite o Contrato de Licença, e clique em Next&gt;</li> <li>Entre a informação do usuário e clique em Next&gt;</li> <li>Clique em Instal , depois, clique em Finish quando completado.</li> <li>O ícone LAN Sem Fio aparece na área de estado.</li> </ol>                                                                                                    |
| <ul> <li>Windows XP/ 2000</li> <li>Wählen Sie "Software automatisch installieren" und klicken Sie auf Next</li> </ul>                                                                                                    | <ul> <li>Windows ME/98SE</li> <li>O sistema se reiniciará depois de configurar o dispositivo novo; clique</li> </ul>                                                                                                    |
| <ol> <li>Wahlen Sie Software automatisch instanteren und klicken Sie auf Next&gt;         <ul> <li>InstallShield Wizard Window erscheint. Klicken Sie auf Next&gt;</li> <li>Lesen und akzeptieren Sie die Lizenzbestimmungen und klicken Sie auf Next&gt;</li> <li>Gehen Sie in die Anwender-Informationen und klicken Sie auf Next&gt;</li> </ul> </li> <li>Klicken Sie auf Install und klicken Sie auf Finish , nachdem der Vorgang vollständig abgeschlossen wurde.</li> <li>Windows ME/98SE</li> <li>Das System installiert nun die Treibern für das neue Gerät.</li> <li>Starten Sie den Computer neu.</li> <li>Nachdem das System hochgefahren ist, erscheint das Wireless LAN-Icon in der Taskleiste.</li> </ol>                                                                                                    | <ol> <li>Clique em Next&gt; na janela do Assistente InstallShield.</li> <li>Clique em Next&gt; na janela do Assistente InstallShield.</li> <li>Clique em Next&gt; na janela do Assistente InstallShield.</li> <li>Leia e aceite o Contrato de Licença; depois clique em Next&gt;</li> <li>Entre a informação do usuário e clique em Next&gt;</li> <li>Clique em Install, depois, clique em Next&gt;</li> <li>Clique em Install, depois, clique em Next&gt;</li> <li>Clique em Install, depois, clique em InstallShield.</li> <li>Clique em Install, depois, clique em InstallShield.</li> <li>Clique em Install, depois, clique em Install quando completado.</li> <li>Sugestão: O sistema poderá lhe pedir para inserir o CD de Recurso Windows 98SE durante a instalação; prepare o CD necessário para continuar o procedimento quando for pedido.</li> <li>Clique em Yess para reinicializar o computador quando avisado.</li> <li>Depois da reinicialização, o ícone LAN Sem Fio aparece na área de estado.</li> </ol> |
| <ul> <li>Keine Netzwerkverbindung.</li> <li>Netzwerkverbindung vorhanden.</li> <li>Senden/Empfangen von Daten über das drahtlose Netzwerk.</li> </ul>                                                                                                    | As descrições dos ícones LAN Sem Fio:<br>• Não conectado a uma rede.<br>• Conectado a uma rede.<br>• Recepção/ transmissão da/ a rede sem fio.                                                                                                    |
| Arbeiten mit dem Netzwerk                                                                                                    | <b>Rede</b>                                                                                                    |
| <ul> <li>Der Infrastruktur-Modus erlaubt es ihrem Computer, mit weiteren Computern im<br/>Netzwerk über einen Access Point (Zugriffspunkt) zu kommunizieren. Konfiguration<br/>der Einstellungen:</li> <li>Klicken Sie auf das Wireless LAN-Icon.</li> <li>Die Netzwerkverbindung wird angezeigt. Klicken Sie auf Advanced</li> <li>Unter "verfüghare Netzwerke" wählen Sie den Access Point</li> </ul>                                                                                                    | <ul> <li>Modo Infraestrutura permite seu computador de comunicar-se com outros computadores na rede através de um Ponto de Acesso. Para configurar as configurações:</li> <li>Clique no ícone LAN Sem Fio.</li> <li>A Conexão de Rede Sem Fio aparece; clique em Advanced</li> <li>O campo Redes Disponíveis contém os Pontos de Acesso disponíveis</li> </ul>                                                                                                    |
| <ul> <li>a. Klicken Sie auf Retesh, um einen freien Access Point.</li> <li>a. Klicken Sie auf Retesh, um einen freien Access Point im Netzwerk zu suchen.</li> <li>b. Wählen Sie einen Access Point und klicken Sie auf Configue, um das ausgewählte Netzwerk aufzusetzen. Geben Sie den Registrierungscode (falls benötigt) entsprechend den Netzwerkeinstellungen in das dafür vorgesehene Feld.</li> </ul>                                                                                                    | <ul> <li>S. Clicar em Refresh para procurar os Pontos de Acesso disponíveis.</li> <li>a. Clicar em Refresh para procurar os Pontos de Acesso disponíveis na rede novamente.</li> <li>b. Selecionar um e clicar em Configure para instalar a rede selecionada. Entre a Chave de Rede (se necessário) no campo Chave de Rede Sem Fio de acordo com as configurações de rede.</li> </ul>                                                                                                    |
| <ol> <li>Klicken Sie auf K. Das ausgewählte Netzwerk erscheint im bevorzugten<br/>Netzwerkfeld. Sollten zwei oder mehr Netzwerke gelistet sein, wählen Sie eines aus.</li> <li>Klicken Sie auf K, um die Konfiguration zu beenden.<br/>Hinweis: Nur der Netzwerkadministrator kann Einstellungen wie den Namen des Netzwerks<br/>(SSID) und des Wireless-Netzwerk-Codes (WEP) ändern. Sollten Sie Probleme haben, auf das<br/>Netztwerk zuzugreifen, bitten Sie Ihren Systemadministrator um Hilfe.</li> <li>Der Ad-Hoc-Modus erlaubt es Ihrem Computer, direkt mit anderen Computern, die</li> </ol>                                                                                                    | <ul> <li>Nota: Somente o administrador de rede pode mudar configurações do Nome de Rede (SSID) e Chave de Rede Sem Fio (WEP) na janela de Associação. Se você tiver problema para acessar a rede, peça assistência do seu administrador de sistema.</li> <li>4. Clique em OK . A rede selecionada aparece no campo Redes Preferidas. Se ele contém duas ou mais redes na lista, use Move up / Move down para ajustar a prioridade.</li> <li>5. Clique em OK para completar a configuração.</li> </ul>                                                                                                    |
| <ul> <li>eine kompatible WLAN-Karte installiert haben (ohne Access Point) zu kommunizieren.<br/>Konfiguration der Einstellungen:</li> <li>1. Klicken Sie auf das WLAN-Icon und wählen Sie Erweitert.</li> <li>2. Klicken Sie auf Add.</li> <li>3. Bestimmen Sie den Netzwerknamen (SSID) und WEP-Key (falls benötigt) für das<br/>Netzwerk. Wählen Sie "This is a computer-to-computer [ad hoc] network; wireless</li> </ul>                                                                                                    | <ul> <li>Modo Ad-Hoc permite que seu computador se comunique diretamente a qualquer computador instalado com NIC sem fio compatível. Para configurar as configurações:</li> <li>Clique no ícone LAN Sem Fio.</li> <li>Clique Add. no campo de Redes Preferidas.</li> <li>Configurar o Nome de Rede (SSID) e Chave de Rede (se necessário) para a rede.</li> </ul>                                                                                                    |
| <ul> <li>access points are not used " und klicken Sie auf, um den Ad-Hoc-Modus zu aktivieren.</li> <li>Jeder Computer kann nun auf dieses Netzwerk zugreifen, indem die Verbindung gewählt und der WEP-Key (falls vorhanden) im WLAN-Verbindungsfenster eingegeben wird.</li> <li>Hinweis: Nachdem der Administrator den WEP-Key für das Netzwerk geändert hat. muss</li> </ul>                                                                                                    | <ul> <li>Selecione opção " This is a computer-to-computer [ad hoc] network; wireless access points are not used " e clique OK para ativar o modo Ad-Hoc.</li> <li>4. O computador configura esta rede Ad-Hoc como sendo o administrador designado de rede. Qualquer computador pode acessar a rede selecionando Connect na janela de Conexão de Rede Sem Fio.</li> <li>Nota: Se o administrator há configurado a Chave de Rede para a rede. os outros</li> </ul>                                                                                                    |
| bei allen Computer der WEP-Key ebenfalls geändert werden.                                                                                                    | computadores devem configurar a chave na janela de Associação.                                                                                                    |